| Introduction | This guide provides the procedures to view a bonus and verify its payment using One Time (Positive Input) and Pay Calculation Results in Direct Access (DA). |
|--------------|----------------------------------------------------------------------------------------------------|
| References   | Military Bonus Programs, COMDTINST M7220.2A (August 2022)<br>Personnel and Pay Procedures Manual (3PM), PPCINST M1000.2<br>(Chapter 8, Section G)            |

**Procedures** See below.

| Step | Action                                       |
|------|----------------------------------------------|
| 1    | Click on the AD/RSV Payroll Workcenter Tile. |
|      | AD/RSV Payroll Workcenter                    |
|      |                                              |
|      |                                              |
| 2    | Select the MGIB Enrollments option.          |
|      | Act/RSV Pay Shortcuts                        |
|      | AviP                                         |
|      | BAH Dep Data Verification                    |
|      | Cost of Living Allowance                     |
|      | Dependent Information                        |
|      | Direct Deposit                               |
|      | Housing Allowance                            |
|      | Maintain Tax Data USA                        |
|      | MGIB Enrollments                             |
|      | Net Pay Distribution                         |
|      |                                              |

#### **Procedures**,

| Step | Action                                                                                            |
|------|---------------------------------------------------------------------------------------------------|
| 3    | Enter the member's <b>Empl ID</b> and check the <b>Include History</b> box. Click <b>Search</b> . |
|      | Simple Benefit                                                                                    |
|      | Enter any information you have and click Search. Leave fields blank for a list of all values.     |
|      | Find an Existing Value                                                                            |
|      | ▼ Search Criteria                                                                                 |
|      | Empl ID begins with   1234567                                                                     |
|      | Benefit Record Number = •                                                                         |
|      | Name begins with                                                                                  |
|      | Last Name begins with 🗸                                                                           |
|      | Business Unit begins with 🗸                                                                       |
|      | Department Set ID begins with 🗸                                                                   |
|      | Department begins with 🗸                                                                          |
|      | Organizational Relationship = 🗸                                                                   |
|      | Alternate Character Name begins with 🗸                                                            |
|      | Include History Correct History Case Sensitive                                                    |
|      | Search Clear Basic Search 🖾 Save Search Criteria                                                  |
|      |                                                                                                   |
|      |                                                                                                   |
| 4    | The member's Simple Benefits page will display. If the member has received a                      |
|      | bonus, it will be displayed here. Click through the <b>arrows</b> or click <b>View All</b> (if    |
|      | necessary).                                                                                       |
|      | Simple Benefits                                                                                   |
|      | Bran Stark Employee ID 1234567 Benefit Record Number 0                                            |
|      | Plan Type Q    4 4 1 of 4 View All                                                                |
|      | Plan Type A3 MGIB                                                                                 |
|      | Coverage Q   I I I I I I View All                                                                 |
|      | Coverage Begin Date 10/01/2019 📰 🖕 *Deduction Begin Date 10/01/2019 📰 🖕 🛨 🗖                       |
|      | ○ Elect                                                                                           |
|      | Ponefit Program ACO CC/NOAA Active Deduction Prog                                                 |
|      | Benefit Plan MGIBB Q MGIB Basic Plan                                                              |
|      | Save Return to Search Notify Refresh Update/Display Include History Correct History               |
|      |                                                                                                   |

Continued on next page

#### Procedures,

continued

| Step | Action                                                                              |  |  |  |  |  |  |  |  |  |  |  |
|------|-------------------------------------------------------------------------------------|--|--|--|--|--|--|--|--|--|--|--|
| 5    | This is an example of a Select Reenl (Reenlistment), Bonus/Zone A. See Steps        |  |  |  |  |  |  |  |  |  |  |  |
|      | 15 - 17 for additional examples of other types of bonuses.                          |  |  |  |  |  |  |  |  |  |  |  |
|      | • The <b>Deduction Begin Date</b> should always be the 1st or 16th of a month.      |  |  |  |  |  |  |  |  |  |  |  |
|      | – This date represents the first day of the pay period that PPC processed           |  |  |  |  |  |  |  |  |  |  |  |
|      | the bonus. For example, a Deduction Begin Date of 11/01/2022 would                  |  |  |  |  |  |  |  |  |  |  |  |
|      | represent a payment entered on the Mid-Month November 2022 pay                      |  |  |  |  |  |  |  |  |  |  |  |
|      | calendar.                                                                           |  |  |  |  |  |  |  |  |  |  |  |
|      | – This date will help locate the correct OTPI and Pay Calculation Results           |  |  |  |  |  |  |  |  |  |  |  |
|      | calendars in Steps 5 and 14.                                                        |  |  |  |  |  |  |  |  |  |  |  |
|      | Simple Benefits Bran Stark Employee ID 1234567 Benefit Record Number 0              |  |  |  |  |  |  |  |  |  |  |  |
|      |                                                                                     |  |  |  |  |  |  |  |  |  |  |  |
|      |                                                                                     |  |  |  |  |  |  |  |  |  |  |  |
|      | Plan Type B1 Selective Reenl. Bonus/Zone A                                          |  |  |  |  |  |  |  |  |  |  |  |
|      | Coverage Q   I d d 1 of 1 v View All                                                |  |  |  |  |  |  |  |  |  |  |  |
|      | Coverage Begin Date 05/27/2022 🛗 🖕 *Deduction Begin Date 11/01/2022 🛗 🖕 🛨 🗖         |  |  |  |  |  |  |  |  |  |  |  |
|      | Coverage Election                                                                   |  |  |  |  |  |  |  |  |  |  |  |
|      | Elect O Waive O Terminate * Election Date 05/27/2022                                |  |  |  |  |  |  |  |  |  |  |  |
|      | Benefit Program ACG CG/NOAA Active Deduction Prog                                   |  |  |  |  |  |  |  |  |  |  |  |
|      | Benefit Plan A1205 SRB Zone A                                                       |  |  |  |  |  |  |  |  |  |  |  |
|      | Save Return to Search Notify Refresh Update/Display Include History Correct History |  |  |  |  |  |  |  |  |  |  |  |
|      |                                                                                     |  |  |  |  |  |  |  |  |  |  |  |
| 6    | To view the amount of the bonus, click on the <b>Pay Processing Shortcuts</b> Tile. |  |  |  |  |  |  |  |  |  |  |  |
|      | Pay Processing Shortcuts                                                            |  |  |  |  |  |  |  |  |  |  |  |
|      | Pay Processing Shortcuts                                                            |  |  |  |  |  |  |  |  |  |  |  |
|      |                                                                                     |  |  |  |  |  |  |  |  |  |  |  |
|      |                                                                                     |  |  |  |  |  |  |  |  |  |  |  |
|      |                                                                                     |  |  |  |  |  |  |  |  |  |  |  |
|      |                                                                                     |  |  |  |  |  |  |  |  |  |  |  |
|      |                                                                                     |  |  |  |  |  |  |  |  |  |  |  |
|      |                                                                                     |  |  |  |  |  |  |  |  |  |  |  |
|      |                                                                                     |  |  |  |  |  |  |  |  |  |  |  |
|      |                                                                                     |  |  |  |  |  |  |  |  |  |  |  |

#### Procedures,

| Select the One Time (Positive Input) option.  Element Assignment By Payee One Time (Positive Input) Pay Calculation Results  Enter the member's Empl ID and click Search. One Time (Positive Input) Enter any information you have and click Search. Leave fields blank for a list of all values. Find an Existing Value Add a New Value Search Criteria Empl ID begins with 1234567 Pay Group begins with Q Calendar ID begins with Q Calendar ID begins with Q Case Sensitive Search Results View All I I 4 0 1 4 0 1 4 0 1 1 4 0 1 4 1 1 4 0 1 4 1 1 4 0 1 4 1 1 4 0 1 4 1 1 4 0 1 4 1 1 4 0 1 4 1 1 4 0 1 4 1 1 4 0 1 4 1 1 4 0 1 4 1 1 4 0 1 4 1 1 4 0 1 4 1 1 4 0 1 4 1 1 2 3 4 5 6 7 0 USCG CG ACT 2020M03E Bran Stark 1234567 0 USCG CG ACT 2020M10M Bran Stark                                                                                                    |                                                        |                            |                                   | Action                                                                                             |                                                  |  |  |  |  |
|----------------------------------------------------------------------------------------------------|--------------------------------------------------------|----------------------------|-----------------------------------|----------------------------------------------------------------------------------------------------|--------------------------------------------------|--|--|--|--|
| Element Assignment By Payee   One Time (Positive Input)   Pay Calculation Results   Enter the member's Empl ID and click Search.    One Time (Positive Input)   Enter any information you have and click Search. Leave fields blank for a list of all values.    Find an Existing Value   Add a New Value   Search Criteria   Empl ID   Degins with v   Calendar ID   Degins with v   Case Sensitive   Search Criteria   Click on the appropriate Calendar ID to view the OTPI (the Deduction Date identified in Step 4 will help identify the appropriate Calendar ID Search Results    View All   Empl ID   Empl Record   Pay Group   Click on the appropriate Calendar ID to view the OTPI (the Deduction Date identified in Step 4 will help identify the appropriate Calendar ID Search Results   View All   Impl ID   Empl ID   Empl Record   Pay Group   Calendar ID   Name   1234567   0   USCG   CG ACT 2020M03E   Bran Stark   1234567   0   USCG   CG ACT 2020M10M   Bran Stark   1234567   0   USCG   CG ACT 2020M10M   Bran Stark                                                                                                    | Select the                                             | One Time (Po               | sitive Input)                     | option.                                                                                            |                                                  |  |  |  |  |
| One Time (Positive Input)   Pay Calculation Results   Enter the member's Empl ID and click Search.  One Time (Positive Input) Enter any information you have and click Search. Leave fields blank for a list of all values Find an Existing Value Add a New Value Search Criteria Empl ID begins with v Calendar ID begins with v Calendar ID to view the OTPI (the Deduction Date identified in Step 4 will help identify the appropriate Calendar ID Search Results View All View All I 1.4 of 4 v View All I 234567 0 USCG CG ACT 2020M03E Bran Stark 1234567 0 USCG CG ACT 2020M10M Bran Stark 1234567 0 USCG CG ACT 2020M10M Bran Stark | Elemen                                                 | t Assignment By P          | ayee                              |                                                                                                    |                                                  |  |  |  |  |
| Image: Construct Input   Image: Construct Input   Image: Construc                                                       |                                                        |                            |                                   |                                                                                                    |                                                  |  |  |  |  |
| Enter the member's Empl ID and click Search.         One Time (Positive Input)         Enter any information you have and click Search. Leave fields blank for a list of all values.         Find an Existing Value       Add a New Value         Search Criteria         Empl ID       begins with 1234567         Empl ID       begins with 1234567         Pay Group       begins with 2         Oalendar ID       begins with 2         Calendar ID       begins with 2         Case Sensitive       Soyrch         Soyrch       Clear         Basic Search       Save Search Criteria         Click on the appropriate Calendar ID to view the OTPI (the Deduction Date identified in Step 4 will help identify the appropriate Calendar ID Search Results         View All       1-4 of 4 > >>         Empl ID       Empl Record       Pay Group       Calendar ID       Name         1234567       0       USCG       A19M11PRD1###1       Bran Stark         1234567       0       USCG       CG ACT 2020M03E       Bran Stark                                                                                                    | 🔚 One Tim                                              | e (Positive Input)         |                                   |                                                                                                    |                                                  |  |  |  |  |
| Enter the member's Empl ID and click Search.<br>One Time (Positive Input)<br>Enter any information you have and click Search. Leave fields blank for a list of all values.<br>Find an Existing Value Add a New Value<br>Search Criteria<br>Empl ID begins with 1234567<br>Empl Record =<br>Pay Group begins with Q<br>Calendar ID begins with Q<br>Calendar ID begins with Q<br>Calendar ID begins with Q<br>Calese Sensitive<br>Search Criteria<br>Click on the appropriate Calendar ID to view the OTPI (the Deduction<br>Date identified in Step 4 will help identify the appropriate Calendar ID<br>Search Results<br>View All 1-4 of 4 ><br>Find ID Empl Record Pay Group Calendar ID Name<br>1234567 0 USCG CG ACT 2020M03E Bran Stark<br>1234567 0 USCG CG ACT 2020M10M Bran Stark                                                                                                    | Pay Cal                                                | culation Results           |                                   |                                                                                                    |                                                  |  |  |  |  |
| Enter the member's Empl ID and click Search.<br>One Time (Positive Input)<br>Enter any information you have and click Search. Leave fields blank for a list of all values.<br>Find an Existing Value Add a New Value<br>Search Criteria<br>Empl ID begins with 1234567<br>Empl Record =<br>Pay Group begins with 2<br>Calendar ID begins with 2<br>Calendar ID begins with 2<br>Calendar ID begins with 2<br>Cales Sensitive<br>Search Criteria<br>Empl D Clear Basic Search Save Search Criteria<br>Click on the appropriate Calendar ID to view the OTPI (the Deduction<br>Date identified in Step 4 will help identify the appropriate Calendar ID<br>Search Results<br>View All<br>Empl ID Empl Record Pay Group Calendar ID Name<br>1234567 0 USCG A19M11PRD1###1 Bran Stark<br>1234567 0 USCG CG ACT 2020M03E Bran Stark<br>1234567 0 USCG CG ACT 2020M10M Bran Stark                                                                                                    |                                                        |                            |                                   |                                                                                                    |                                                  |  |  |  |  |
| One Time (Positive Input)         Enter any information you have and click Search. Leave fields blank for a list of all values.         Find an Existing Value       Add a New Value         Search Criteria       Empl ID       begins with v       1234567         Empl Record       =       -       -         Pay Group       begins with v       Q       Calendar ID       begins with v       Q         Calendar ID       begins with v       Q       Calendar ID       Basic Search @ Save Search Criteria         Click on the appropriate Calendar ID to view the OTPI (the Deduction Date identified in Step 4 will help identify the appropriate Calendar ID Search Results       1-4 of 4 v       1         View All       Impl Record       Pay Group       Calendar ID       Name         1234567       0       USCG       A19M11PRD1###1       Bran Stark         1234567       0       USCG       CG ACT 2020M03E       Bran Stark                                                                                                    | Enter the                                              | member's <b>Em</b> i       | <b>bl ID</b> and cli              | ick Search.                                                                                        |                                                  |  |  |  |  |
| Enter any information you have and click Search. Leave fields blank for a list of all values.   Find an Existing Value   Add a New Value     Search Criteria   Empl ID   begins with v   Calendar ID   begins with v   Calendar ID   begins with v   Calendar ID   begins with v   Clear Basic Search Save Search Criteria    Click on the appropriate Calendar ID to view the OTPI (the Deduction Date identified in Step 4 will help identify the appropriate Calendar ID Search Results   View All   View All   II   II   II   II   II   II   II   II   II   II   II   II   II   II   II   II   II   II   II   II   II   II   II   II   II   II   II   II   II   II   II   II   III   III   III   III   III   III   III   IIII   IIII   IIIII   IIIII   IIIIIIIIIIIIIIIIIIIIIIIIIIIIIIIIIIII                                                                                                    | One Time                                               | (Positive Input)           |                                   |                                                                                                    | ]                                                |  |  |  |  |
| Find an Existing Value       Add a New Value         Search Criteria       Empl ID       begins with v       1234567         Empl Record       =       -       -         Pay Group       begins with v       Q       Q         Calendar ID       begins with v       Q       Q         Calendar ID       begins with v       Q       Q         Case Sensitive       Search       Empl Record       Basic Search       Empl Save Search Criteria         Click on the appropriate       Calendar ID       to view the OTPI (the Deduction Date identified in Step 4 will help identify the appropriate Calendar ID Search Results         View All       1-4 of 4        >>       >>         Empl ID       Empl Record       Pay Group       Calendar ID       Name         1234567       0       USCG       A19M11PRD1###1       Bran Stark         1234567       0       USCG       CG ACT 2020M03E       Bran Stark         1234567       0       USCG       CG ACT 2020M10M       Bran Stark                                                                                                    | Enter any infor                                        | mation you have and cl     | lick Search. Leave f              | ields blank for a list of all values                                                               |                                                  |  |  |  |  |
| Search Criteria         Empl ID       begins with ↓         Pay Group       begins with ↓         Q       Calendar ID         Degins with ↓       Q         Name       begins with ↓         Calendar ID       begins with ↓         Calendar ID       begins with ↓         Calendar ID       begins with ↓         Case Sensitive       Search         Search       Clear         Basic Search       Save Search Criteria    Click on the appropriate Calendar ID to view the OTPI (the Deduction Date identified in Step 4 will help identify the appropriate Calendar ID Search Results          View All       1-4 of 4 ✓         Empl ID       Empl Record       Pay Group       Calendar ID       Name         1234567       0       USCG       A19M11PRD1###1       Bran Stark         1234567       0       USCG       CG ACT 2020M03E       Bran Stark                                                                                                    | Find an E                                              | kisting Value Ad           | d a New Value                     |                                                                                                    |                                                  |  |  |  |  |
| Empl ID begins with v 1234567   Empl Record = v   Pay Group begins with v Q   Calendar ID begins with v Q   Name begins with v Q   Calendar ID begins with v Q   Calendar ID begins with v Q   Calendar ID begins with v Q   Calendar ID Basic Search If an analysis   Click on the appropriate Calendar ID to view the OTPI (the Deduction   Date identified in Step 4 will help identify the appropriate Calendar ID   Search Results View All 1-4 of 4 v   View All Image: Calendar ID Name   1234567 0 USCG CG ACT 2020M03E   Bran Stark 1234567 0 USCG   CG ACT 2020M10M Bran Stark                                                                                                    | Search Cr                                              | iteria                     |                                   |                                                                                                    | 1                                                |  |  |  |  |
| Empl Record       =       -       -       -       -       -       -       -       -       -       -       -       -       -       -       -       -       -       -       -       -       -       -       -       -       -       -       -       -       -       -       -       -       -       -       -       -       -       -       -       -       -       -       -       -       -       -       -       -       -       -       -       -       -       -       -       -       -       -       -       -       -       -       -       -       -       -       -       -       -       -       -       -       -       -       -       -       -       -       -       -       -       -       -       -       -       -       -       -       -       -       -       -       -       -       -       -       -       -       -       -       -       -       -       -       -       -       -       -       -       -       -       -       -       -       -       - <td< th=""><th>Empl ID</th><th>begins with 🖌 123</th><th>34567</th><th></th><th></th></td<>                                                                                                    | Empl ID                                                | begins with 🖌 123          | 34567                             |                                                                                                    |                                                  |  |  |  |  |
| Pay Group       begins with ↓       Q         Calendar ID       begins with ↓       Q         Name       begins with ↓       Q         Case Sensitive       Sexch       Clear         Sexch       Clear       Basic Search       Save Search Criteria         Click on the appropriate       Calendar ID       to view the OTPI (the Deduction Date identified in Step 4 will help identify the appropriate Calendar ID         Search Results       View All       1-4 of 4 ✓       Image: Calendar ID         Empl ID       Empl Record       Pay Group       Calendar ID       Name         1234567       0       USCG       CG ACT 2020M03E       Bran Stark         1234567       0       USCG       CG ACT 2020M10M       Bran Stark                                                                                                    | Empl Record                                            | = •                        |                                   |                                                                                                    |                                                  |  |  |  |  |
| Calendar ID begins with v   Name begins with v   Case Sensitive   Search   Click on the appropriate   Calendar ID   to view the OTPI (the Deduction   Date identified in Step 4 will help identify the appropriate Calendar ID   Search Results   View All   Image: Clear Basic Search   Pay Group   Calendar ID   Name   1234567   0   USCG   CG ACT 2020M03E   Bran Stark   1234567   0   USCG   CG ACT 2020M03E   Bran Stark   1234567   0   USCG   CG ACT 2020M03E   Bran Stark   1234567   0   USCG   CG ACT 2020M03E   Bran Stark                                                                                                    | Pay Group                                              | begins with 🗸              |                                   | Q                                                                                                  |                                                  |  |  |  |  |
| Name begins with v   Case Sensitive   Search   Clear   Basic Search   Search   Search Results     View All   Image: Clear   Image: Clear   Basic Search   Search Results   View All   Image: Clear   Image: Clear   Search Results   View All   Image: Clear   Image: Clear   Image: Clear   Search Results   View All   Image: Clear   Image: Clear   Image: Clear   Image: Clear   Search Results   View All   Image: Clear   Image: Clear   Image: Clear   Image: Clear   Image: Clear   Search Results   View All   Image: Clear   Image: Clear  <                                                                                                    | Calendar ID                                            | begins with 🗸              |                                   | Q                                                                                                  |                                                  |  |  |  |  |
| Clear       Basic Search       Image: Source interval         Click on the appropriate       Calendar ID       to view the OTPI (the Deduction Date identified in Step 4 will help identify the appropriate Calendar ID         Search Results       View All       1-4 of 4 → ▶ ▶         Empl ID       Empl Record       Pay Group       Calendar ID         1234567       0       USCG       CG ACT 2020M03E       Bran Stark         1234567       0       USCG       CG ACT 2020M10M       Bran Stark                                                                                                    | Name                                                   | begins with 🖌              |                                   |                                                                                                    |                                                  |  |  |  |  |
| Search       Clear       Basic Search       Save Search Criteria         Click on the appropriate Calendar ID to view the OTPI (the Deduction Date identified in Step 4 will help identify the appropriate Calendar ID Search Results         View All         View All         Empl ID       Empl Record       Pay Group       Calendar ID       Name         1234567       0       USCG       A19M11PRD1###1       Bran Stark         1234567       0       USCG       CG ACT 2020M03E       Bran Stark         1234567       0       USCG       CG ACT 2020M10M       Bran Stark                                                                                                    | Case Sens                                              | itive                      |                                   |                                                                                                    |                                                  |  |  |  |  |
| Click on the appropriate Calendar ID to view the OTPI (the Deduction<br>Date identified in Step 4 will help identify the appropriate Calendar ID<br>Search Results<br>View All<br>Empl ID Empl Record Pay Group Calendar ID Name<br>1234567 0 USCG A19M11PRD1###1 Bran Stark<br>1234567 0 USCG CG ACT 2020M03E Bran Stark<br>1234567 0 USCG CG ACT 2020M10M Bran Stark                                                                                                    | Search                                                 | Clear Basic Sear           | ch 🖉 Save Searc                   | h Criteria                                                                                         |                                                  |  |  |  |  |
| Click on the appropriate <b>Calendar ID</b> to view the OTPI (the Deduction<br>Date identified in Step 4 will help identify the appropriate Calendar ID<br>Search Results<br>View All I -4 of 4 V VIEW<br>Empl ID Empl Record Pay Group Calendar ID Name<br>1234567 0 USCG A19M11PRD1###1 Bran Stark<br>1234567 0 USCG CG ACT 2020M03E Bran Stark<br>1234567 0 USCG CG ACT 2020M10M Bran Stark                                                                                                    |                                                        |                            |                                   |                                                                                                    |                                                  |  |  |  |  |
| Click of the appropriate Calendar ID to view the OTPT (the Deduction Date identified in Step 4 will help identify the appropriate Calendar ID Search Results         View All       1-4 of 4 <                                                                                                    | <u>Click on t</u>                                      | ha annonriata              | Colondon I                        | D to view the OTDI                                                                                 | (the Deducti                                     |  |  |  |  |
| Empl ID       Empl Record       Pay Group       Calendar ID       Name         1234567       0       USCG       A19M11PRD1###1       Bran Stark         1234567       0       USCG       CG ACT 2020M03E       Bran Stark         1234567       0       USCG       CG ACT 2020M10M       Bran Stark                                                                                                    | Date ident                                             | ified in Step 4            | will help id                      | <b>D</b> to view the OTPI<br>entify the appropriate                                                | (ule Deducu<br>te Calendar II                    |  |  |  |  |
| View AllEmpl IDEmpl RecordPay GroupCalendar IDName12345670USCGA19M11PRD1###1Bran Stark12345670USCGCG ACT 2020M03EBran Stark12345670USCGCG ACT 2020M10MBran Stark                                                                                                    | Date fuelle                                            | sults                      | will help lu                      | entity the appropria                                                                               |                                                  |  |  |  |  |
| Empl IDEmpl RecordPay GroupCalendar IDName12345670USCGA19M11PRD1###1Bran Stark12345670USCGCG ACT 2020M03EBran Stark12345670USCGCG ACT 2020M10MBran Stark                                                                                                    | Search Re                                              | Jound                      |                                   |                                                                                                    |                                                  |  |  |  |  |
| Empl IDEmpl RecordPay GroupCalendar IDName12345670USCGA19M11PRD1###1Bran Stark12345670USCGCG ACT 2020M03EBran Stark12345670USCGCG ACT 2020M10MBran Stark                                                                                                    | Search Re                                              | Jound                      |                                   | 1-4 of                                                                                             | 4 🗸 🕨 🕨                                          |  |  |  |  |
| 1234567         0         USCG         A19M11PRD1###1         Bran Stark           1234567         0         USCG         CG ACT 2020M03E         Bran Stark           1234567         0         USCG         CG ACT 2020M03E         Bran Stark                                                                                                    | Search Re<br>View All                                  | Jouna                      |                                   | I                                                                                                  | 4 🗸 🕨 🌔                                          |  |  |  |  |
| 1234567         0         USCG         CG ACT 2020M03E         Bran Stark           1234567         0         USCG         CG ACT 2020M10M         Bran Stark                                                                                                    | Search Re<br>View All<br>Empl ID                       | Empl Record                | Pay Group                         | Calendar ID                                                                                        | 4 V V V                                          |  |  |  |  |
| 1234567 0 USCG CGACT 2020M10M Bran Stark                                                                                                    | Search Ro<br>View All<br>Empl ID<br>1234567            | Empl Record                | Pay Group<br>USCG                 | Image: Calendar ID           A19M11PRD1###1                                                        | A Vame<br>Bran Stark                             |  |  |  |  |
|                                                                                                    | Search Re<br>View All<br>Empl ID<br>1234567            | Empl Record<br>0<br>0      | Pay Group<br>USCG<br>USCG         | Image: 1-4 of 4       Calendar ID       A19M11PRD1###1       CG ACT 2020M03E                       | A Vame<br>Bran Stark<br>Bran Stark               |  |  |  |  |
| 1234567 0 USCG CG ACT 2022M11M Bran Stark                                                                                                    | Search Ro<br>View All<br>Empl ID<br>1234567<br>1234567 | Empl Record<br>0<br>0<br>0 | Pay Group<br>USCG<br>USCG<br>USCG | Image: 1-4 of 4       Calendar ID       A19M11PRD1###1       CG ACT 2020M03E       CG ACT 2020M10M | A Vame<br>Bran Stark<br>Bran Stark<br>Bran Stark |  |  |  |  |

Continued on next page

#### **Procedures**,

continued

| Step | Action                                                   |                           |                                 |               |             |               |                   |        |  |  |  |
|------|----------------------------------------------------------|---------------------------|---------------------------------|---------------|-------------|---------------|-------------------|--------|--|--|--|
| 10   | The OTPI will display. Click the <b>Expand All</b> icon. |                           |                                 |               |             |               |                   |        |  |  |  |
|      | One Time (Positive Input)                                |                           |                                 |               |             |               |                   |        |  |  |  |
|      | Employee ID                                              | 1234567                   | Name Brai                       | n Stark       |             | Emp           | pl Record 0       | -      |  |  |  |
|      | Pay Group                                                | USCG                      | Description USC                 | G Active Duty |             | F             | Pay Entity USCG   |        |  |  |  |
|      | Calendar ID                                              | CG ACT 2022M11M           | Begin Date 11/01                | 1/2022        |             |               | End Date 11/15/2  | 022    |  |  |  |
|      | Earnings and Ded                                         | uctions                   |                                 |               |             |               |                   |        |  |  |  |
|      | I Q                                                      |                           |                                 |               |             | 1-1 of 1 ∨    | ► ► Vie           | ew All |  |  |  |
|      | Action <u>M</u> a                                        | in Components <u>S</u> ou | ırce ∥▶                         |               |             |               |                   |        |  |  |  |
|      | Entry Type                                               | Element Name              | Element Description             | Instance      | Action Type |               |                   |        |  |  |  |
|      | Earnings                                                 | SEL REENL<br>BN           | Selective Reenlistment<br>Bonus |               | 1 Add       |               |                   |        |  |  |  |
|      | Save                                                     | n to Search Previou       | us in List Next in List         | Notify        | Refresh     | A             | dd Update/Dis     | play   |  |  |  |
|      |                                                          |                           |                                 |               |             |               |                   |        |  |  |  |
| 11   | The expande                                              | ed view will di           | isplay the Amou                 | int of th     | e bonus j   | paid to       | the member        | er.    |  |  |  |
|      | One Time (Po                                             | sitive Input)             |                                 |               |             |               |                   |        |  |  |  |
|      | Employee ID                                              | 1234567                   | Name                            | Bran Stark    |             | Empl Record 0 |                   |        |  |  |  |
|      | Pay Group                                                | USCG                      | Description                     | USCG Active   | Duty        | Pay E         | Entity USCG       |        |  |  |  |
|      | Calendar ID                                              | CG ACT 2022M11M           | Begin Date                      | 11/01/2022    |             | End           | Date 11/15/2022   | 2      |  |  |  |
|      | Earnings and De                                          | ductions                  |                                 |               |             |               |                   |        |  |  |  |
|      | III Q                                                    |                           |                                 |               |             |               |                   |        |  |  |  |
|      | Action                                                   | lain Components           | <u>S</u> ource ∥▶               |               |             |               |                   |        |  |  |  |
|      | Entry Type                                               | Element Name              | Element Description             | Instance      | Action Type | Unit R        | Rate Amount       | Curre  |  |  |  |
|      | Earnings                                                 | SEL REENL<br>BN           | Selective Reenlistment<br>Bonus | 1 /           | Add         |               | <u>,</u> 38888.89 | USD    |  |  |  |
|      | Save                                                     | urn to Search Prev        | vious in List Next in L         | ist Noti      | fy Refre    | sh            |                   |        |  |  |  |
|      |                                                          |                           |                                 |               |             |               |                   |        |  |  |  |

Procedures,

continued

| Step |                 | Action                     |                        |                |                  |                  |            |  |  |  |  |
|------|-----------------|----------------------------|------------------------|----------------|------------------|------------------|------------|--|--|--|--|
| 12   | To verify th    | e bonus paid               | out to the mer         | nber, selec    | t the <b>Pay</b> | Calculation      | n Results  |  |  |  |  |
|      | option.         |                            |                        |                |                  |                  |            |  |  |  |  |
|      | Element A       | ssignment By Pay           | /ee                    |                |                  |                  |            |  |  |  |  |
|      | 📄 One Time      | e (Positive Input)         |                        |                |                  |                  |            |  |  |  |  |
|      |                 |                            |                        |                |                  |                  |            |  |  |  |  |
|      | 📄 Pay Calcu     | lation Results             |                        |                |                  |                  |            |  |  |  |  |
| 13   | Enter the me    | ember's <b>Em</b>          | <b>pl ID</b> and click | Search.        |                  |                  |            |  |  |  |  |
|      | Results by      | / Calendar (               | Group                  |                |                  |                  |            |  |  |  |  |
|      | Enter any infor | mation you have            | and click Search. I    | Leave fields b | lank for a lis   | t of all values. |            |  |  |  |  |
|      | Find an E       | Existing Value             |                        |                |                  |                  |            |  |  |  |  |
|      | Search Cri      | iteria                     |                        |                |                  |                  |            |  |  |  |  |
|      | En              | npl ID begins              | with 🖌 1234567         |                |                  |                  |            |  |  |  |  |
|      | Empl R          | ecord =                    | •                      |                | 0                |                  |            |  |  |  |  |
|      | Calendar Gro    | up ID begins               | with 🗸                 |                | Q                |                  |            |  |  |  |  |
|      |                 | Name begins                | with v                 |                |                  |                  |            |  |  |  |  |
|      |                 |                            |                        |                |                  |                  |            |  |  |  |  |
|      | Search          | Clear Basi                 | c Search 🖉 Save        | e Search Crite | ria              |                  |            |  |  |  |  |
|      |                 |                            |                        |                |                  |                  |            |  |  |  |  |
| 14   | Select the ap   | ppropriate Ca              | alendar ID fror        | n the Searc    | ch Results       | s. In this exa   | mple, we   |  |  |  |  |
|      | the mid-mo      | the Deduction the November | n Begin Date a         | ind the OT     | PI, the bo       | onus was pro     | ocessed on |  |  |  |  |
|      | Search Resu     | llts                       | 2022 pay ca            |                |                  |                  |            |  |  |  |  |
|      | View All        |                            |                        |                | 1-57 of 57       |                  |            |  |  |  |  |
|      |                 |                            |                        |                |                  |                  |            |  |  |  |  |
|      | Empl ID E       | mpl Record                 | Payment Date           | Calendar (     | Group ID         | Name             |            |  |  |  |  |
|      | 1234567 0       |                            | 11/15/2022             | C122110        |                  | Bran Stark       |            |  |  |  |  |
|      | 1234567 0       |                            | 11/01/2022             | C122101        |                  | Bran Stark       |            |  |  |  |  |
|      | 1234567 0       |                            | 10/14/2022             | C122100        |                  | Bran Stark       |            |  |  |  |  |
|      | 1234567 0       |                            | 09/30/2022             | C122091        |                  | Bran Stark       |            |  |  |  |  |
|      | 1234567 0       |                            | 09/15/2022             | C122090        |                  | Bran Stark       |            |  |  |  |  |

#### **Procedures**,

continued

| Step | Action                                                                                                  |                  |                                                |                                    |           |                              |                    |                    |  |  |  |
|------|----------------------------------------------------------------------------------------------------|------------------|------------------------------------------------|------------------------------------|-----------|------------------------------|--------------------|--------------------|--|--|--|
| 15   | Select the                                                                                              | he <b>Earnin</b> | gs and Dedu                                    | ctions tab, scro                   | ll to the | most r                       | ecent (            | Calendar           |  |  |  |
|      | Inform                                                                                                  | <b>ation</b> and | then select Vi                                 | iew All.                           |           |                              |                    |                    |  |  |  |
|      | Calendar Group Results         Earnings and Deductions         Accumulators         Supporting Elements |                  |                                                |                                    |           |                              |                    |                    |  |  |  |
|      | Bran Stark                                                                                              |                  | Employee                                       | Empl ID 1234                       | 1567      | Empl Re                      | cord 0             |                    |  |  |  |
|      |                                                                                                    | Calendar Group   | ID C122110                                     | 202211 ON-CYCLE AD MID M           | IONTH     |                              |                    |                    |  |  |  |
|      | Calendar Info                                                                                           | rmation          |                                                |                                    |           | a                            |                    | 【 7 of 7 ∨ ▶ ▶     |  |  |  |
|      |                                                                                                    | Calendar ID      | CG ACT 2022M11M                                | Pay Group USC                      | G         |                              |                    |                    |  |  |  |
|      |                                                                                                    | Segment Number   | 1                                              | Version 1                          | R         | evision 1                    |                    |                    |  |  |  |
|      | Earnings & D                                                                                            | eductions        | 41,654.73×==================================== | Net Result value 30,0              | 95.49 0   | 50                           |                    |                    |  |  |  |
|      | <b>■</b> Q                                                                                              |                  |                                                |                                    |           | • •                          | 1-5 of 20 🗸 🗸      | View All           |  |  |  |
|      |                                                                                                    |                  |                                                |                                    |           |                              |                    |                    |  |  |  |
|      |                                                                                                    |                  |                                                |                                    |           |                              |                    |                    |  |  |  |
| 16   | Scroll th                                                                                               | nrough the       | e list and locat                               | e the bonus Ele                    | ement N   | lame/I                       | <b>Descrip</b>     | tion               |  |  |  |
|      | identifie                                                                                               | ed on the (      | OTPI (Step 8)                                  | . In this exampl                   | e, the b  | onus is                      | listed             | with the           |  |  |  |
|      | Flemen                                                                                                  | t Name SI        | FI REENI BI                                    | N                                  |           |                              |                    |                    |  |  |  |
|      | Element Res                                                                                             | sults Componen   | ts Retro Adjustments                           | Deduction Arrears                  | ields     |                              |                    |                    |  |  |  |
|      |                                                                                                    |                  |                                                |                                    |           | Olice Denin                  | Olive Field        |                    |  |  |  |
|      | Element Type                                                                                            | Element Name     | Amount                                         | Description                        | Instance  | Date                         | Date               | Resolution Details |  |  |  |
|      | Earnings                                                                                                | ВАН              | 862.500000                                     | Basic Allowance for<br>Housing     | 0         | 11/01/2022                   | 11/15/2022         | Resolution Details |  |  |  |
|      | Earnings                                                                                                | BAS              | 203.490000                                     | Basic Allow for<br>Subsistence     | C         | 11/01/2022                   | 11/15/2022         | Resolution Details |  |  |  |
|      | Earnings                                                                                                | BASIC PAY        | 1460.40000                                     | Basic Pay                          | 0         | 11/01/2022                   | 11/15/2022         | Resolution Details |  |  |  |
|      | Earnings                                                                                                | CLOTHING         | 23.740000                                      | Clothing Allowance                 | O         | 0 11/01/2022 11/15/2022 Reso | Resolution Details |                    |  |  |  |
|      | Earnings                                                                                                | DELTA CLOTH      | 0.000000                                       | Retro Delta CLOTHING               | C         | 11/01/2022                   | 11/15/2022         | Resolution Details |  |  |  |
|      | Earnings                                                                                                | OCONUS COLA      | 415.500000                                     | OutConus COLA                      | 1         | 11/01/2022                   | 11/15/2022         | Resolution Details |  |  |  |
|      | Earnings                                                                                                | SEL REENL BN     | 38888.89000                                    | 00 Selective Reenlistment<br>Bonus | 1         | 11/01/2022                   | 11/15/2022         | Resolution Details |  |  |  |
|      | Deduction                                                                                               | AFRH             | 0.250000                                       | Armed Forces Retirement            | C         | 11/01/2022                   | 11/15/2022         | Resolution Details |  |  |  |
|      |                                                                                                    |                  |                                                |                                    |           |                              |                    |                    |  |  |  |

#### Procedures,

continued

| Step |                                                                             |                                                                 |                              |                                | Action                           |                      |                 |            |                                  |            |       |  |
|------|-----------------------------------------------------------------------------|-----------------------------------------------------------------|------------------------------|--------------------------------|----------------------------------|----------------------|-----------------|------------|----------------------------------|------------|-------|--|
| 17   | Here is an example of an <b>Enlistment Bonus (EB)</b> :                     |                                                                 |                              |                                |                                  |                      |                 |            |                                  |            |       |  |
|      | Plan Type     Q     I     I     3 of 3 v     > I     I view A               |                                                                 |                              |                                |                                  |                      |                 |            |                                  |            | All   |  |
|      | Plan Type B5 Enlistment Bonus                                               |                                                                 |                              |                                |                                  |                      |                 |            |                                  |            |       |  |
|      | Coverage         Q         I         I         I         I         View All |                                                                 |                              |                                |                                  |                      |                 |            |                                  |            |       |  |
|      | Coverage Begin Date 01/31/2022 📅 🦡 *Deduction Begin Date 06/16/2022 📅 🦡 🛨 🗖 |                                                                 |                              |                                |                                  |                      |                 |            |                                  |            |       |  |
|      | Bene                                                                        | fit Program ACG                                                 | CG                           | )/NOAA Ac                      | tive Deduction F                 | Prog                 | *Election Da    | 1te 01/24  | 4/2022 <u></u>                   |            |       |  |
|      | E                                                                           | Senefit Plan 12653                                              | B <b>Q</b> En                | listment Bo                    | onus - Critical                  |                      | /               |            |                                  |            |       |  |
|      | One Time (Po                                                                | One Time (Positive Input)                                       |                              |                                |                                  |                      |                 |            |                                  |            |       |  |
|      | Emplo<br>Pay<br>Caler<br>Earnings and Do                                    | yee ID 1234567<br>Group USCG<br>Indar ID CGACT 202<br>eductions | 22M06E                       | Na<br>Descrip<br>Begin D       | tion USCG Act<br>00ate 06/16/202 | ark<br>ive Outy<br>2 |                 | 1          | Empl Recor<br>Pay Enti<br>End Da | rd 0       |       |  |
|      | <b>▲</b>                                                                    |                                                                 |                              |                                |                                  |                      |                 |            |                                  |            |       |  |
|      | Entry Type                                                                  | Element Name                                                    | Element Descri               | ption                          | Instance Action                  |                      | Action Type     | Unit       | Rate                             | Amount     | Curre |  |
|      | Earnings                                                                    | ENL<br>BONUS CR                                                 | Enlistment Bonus<br>Critical | S -                            |                                  | 1 A                  | Add             |            | P                                | 20000.00   | USD   |  |
|      | Save                                                                        | eturn to Search                                                 | Notify Refre                 | sh                             |                                  |                      |                 |            |                                  |            |       |  |
|      |                                                                             |                                                                 |                              |                                |                                  | _                    |                 |            |                                  |            |       |  |
|      | Calendar Group Res                                                          | ults Earnings and De                                            | eductions Accum              | ulators                        | Empl ID 1234567                  |                      | Empl P          | ecord 0    | /                                |            |       |  |
|      |                                                                             | Calendar Group ID C122                                          | 2061                         | 202206 ON-                     | CYCLE AD END MON                 | ITH                  | Linpire         |            |                                  |            |       |  |
|      | Calendar Informatio                                                         | on<br>Calendar ID CG ACT                                        | 2022M06E                     | Pa                             | Group USCG                       |                      |                 | 9          |                                  | 5 of 5 🗸 🕨 |       |  |
|      | Se<br>Gros                                                                  | gment Number 1<br>ss Result Value 21,303.5                      | i3 🗾 USD                     | Net Resu                       | Version 1<br>It Value 16,775.50  | <u>50</u>            | Revision<br>USD | 1          |                                  |            |       |  |
|      |                                                                             |                                                                 |                              |                                |                                  |                      | /               | N • [      | 1-17 of 17 🗸                     | ▶ ▶   Vier | w 5   |  |
|      | Element Results                                                             | Components E                                                    | etro Adjustments             | Deduction Arre                 | ears User Fields                 | 5 II <b>&gt;</b>     |                 | ar: = 1    |                                  |            |       |  |
|      | Element Type El                                                             | lement Name                                                     | Amount                       | Description                    |                                  | Instance             | Date            | Date       | Resolution                       | Details    |       |  |
|      | Earnings B/                                                                 | AS                                                              | 203.490000                   | Basic Allow for<br>Subsistence | or                               |                      | 0 05/16/2022    | 06/30/2022 | Resolution [                     | Details    |       |  |
|      | Earnings B/                                                                 | ASIC PAY                                                        | 1080.300000                  | Basic Pay                      |                                  |                      | 06/16/2022      | 06/30/2022 | Resolution [                     | Details    |       |  |
|      | Earnings DI                                                                 | ELTA BAH                                                        | 0.000000                     | Retro Delta B                  | ЗАН                              |                      | 0 06/16/2022    | 06/30/2022 | Resolution [                     | Details    | -     |  |
|      | Earnings DI                                                                 | ELTA BASIC                                                      | 0.000000                     | Retro Delta B                  | ASIC PAY                         | /                    | 0 06/16/2022    | 06/30/2022 | Resolution [                     | Details    | _     |  |
|      | Earnings DI                                                                 | ELTA CZTADJ                                                     | 0.000000                     | FWT GRS                        |                                  |                      | 0 06/16/2022    | 06/30/2022 | Resolution [                     | Details    | -     |  |
|      | Earnings El                                                                 | NL BONUS CR                                                     | 2000.00000                   | Enlistment Bo                  | onus - Critical                  |                      | 1 06/16/2022    | 06/30/2022 | Resolution [                     | Details    |       |  |
|      |                                                                             |                                                                 |                              |                                |                                  |                      |                 |            |                                  |            |       |  |

#### **Procedures**,

| Step |                                                                                                    |                                                                                 |                                             | Actio                               | n                      |                   |                                                     |                    |          |  |  |
|------|----------------------------------------------------------------------------------------------------|---------------------------------------------------------------------------------|---------------------------------------------|-------------------------------------|------------------------|-------------------|-----------------------------------------------------|--------------------|----------|--|--|
| 18   | Here is an example of a Reserve SELRES Enlistment Bonus:                                                                              |                                                                                 |                                             |                                     |                        |                   |                                                     |                    |          |  |  |
|      | Simple Benefi                                                                                                    | its                                                                             |                                             |                                     |                        | 00.4507           |                                                     |                    |          |  |  |
|      | RODD Stark                                                                                                    | E                                                                               | mployee                                     |                                     |                        | 234567            | Benefit                                             | Record Number      | 0        |  |  |
|      | Plan Type                                                                                                    |                                                                                 |                                             |                                     | Q                      |                   | 3 of 3 🗸                                            | Vie                | ew All   |  |  |
|      | Plan Typ                                                                                                    | e BA                                                                            | SELRES Enlistme                             | nt Bonus                            |                        |                   |                                                     | +                  | -        |  |  |
|      | Coverage                                                                                                    |                                                                                 |                                             |                                     | Q                      |                   | of 1 🗸                                              | View               | All      |  |  |
|      | Covera<br>Coverage Ele                                                                                                    | age Begin Date                                                                  | 02/11/2020                                  | ¢                                   | *Deduction             | Begin Date 1      | 0/01/2021                                           | <u></u>            | -        |  |  |
|      | Elect                                                                                                    | ⊖ Wa                                                                            | ive (                                       | 🔿 Terminate 🧳                       |                        | *Election Date    | 01/28/20                                            | 20 🛄               |          |  |  |
|      | Benefit<br>Be                                                                                                    | Program ACG<br>nefit Plan 1265F                                                 | CG/<br>Q SEL                                | NOAA Active Deduc                   | tion Prog<br>for 6 yrs |                   |                                                     |                    |          |  |  |
|      | One Time (Pos<br>Employ<br>Pay G<br>Calend<br>Earnings and Dec                                                                        | sitive Input)<br>ee ID 1234567<br>roup USCG RSV<br>ar ID CG RSV 203<br>suctions | Name Ro<br>Description US<br>Begin Date 10/ | bb Stark<br>CG Reservest<br>01/2021 | /                      | En                | npl Record 0<br>Pay Entity USCG<br>End Date 10/15/2 | 2021               |          |  |  |
|      | III                                                                                                    | Element Name                                                                    | Element Descrip                             | tion                                | Instance               | Action Type       | Unit                                                | Rate Amount        | Curre    |  |  |
|      | Earnings                                                                                                    | SELRES<br>ENLST                                                                 | SelRes Enlistmer<br>Bonus                   | it                                  | 1                      | Add               |                                                     | 10000.00           | USD      |  |  |
|      | Save                                                                                                    | Irn to Search                                                                   | Previous in List                            | Next in List                        | Notify                 | Refresh           |                                                     |                    |          |  |  |
|      |                                                                                                    |                                                                                 |                                             |                                     |                        |                   |                                                     | /                  |          |  |  |
|      | Calendar Group Resul                                                                                                    | Earnings and De<br>Employee                                                     | eductions <u>A</u> ccum                     | Empl ID 12                          | lements<br>34567       | Empl Record       | 4 O                                                 |                    |          |  |  |
|      | Calendar Information                                                                                                    | Calendar Group ID C121100 202110 ON-CYCLE AD MID MONTH                          |                                             |                                     |                        |                   |                                                     |                    |          |  |  |
|      | Calendar INO CG RSV 2021M10M Pay G<br>Segment Number 1 Ver<br>Gross Result Value 10,000.00P USD Net Result V<br>Earnings & Deductions |                                                                                 |                                             |                                     | SCG RSV<br>200.00      | Revision 1<br>USD |                                                     | Sof5 y b bill      | View All |  |  |
|      | Element Results                                                                                                    | Components F                                                                    | etro Adjustments                            | Deduction Arrears                   | Iser Fields            |                   |                                                     |                    |          |  |  |
|      | Element Type El                                                                                                    | ement Name                                                                      | Amount                                      | Description                         | Instanc                | ce Slice Begin    | Slice End<br>Date                                   | Resolution Details |          |  |  |
|      | Earnings St                                                                                                    | ELRES ENLST                                                                     | 10000.000000                                | SelRes Enlistment Bonus             | ;                      | 1 10/01/2021      | 10/15/2021                                          | Resolution Details |          |  |  |
|      | Deduction FV                                                                                                    | VT                                                                              | 2200.000000                                 | FIT Withholding                     |                        | 0 10/01/2021      | 10/15/2021                                          | Resolution Details |          |  |  |

Continued on next page

#### **Procedures**,

|                                                                |                                                                             |                                   | A                                 | ction                                     |               |                 |                    |                                              |                      |       |
|----------------------------------------------------------------|-----------------------------------------------------------------------------|-----------------------------------|-----------------------------------|-------------------------------------------|---------------|-----------------|--------------------|----------------------------------------------|----------------------|-------|
| Here is an example of a Critical Skills Training Bonus (CTSB): |                                                                             |                                   |                                   |                                           |               |                 |                    |                                              |                      |       |
| Simple Bene<br>Arya Stark                                      | fits<br>Emp                                                                 | ployee                            |                                   |                                           | ID            | 1234567         | Benet              | fit Record Num                               | ıber ()              |       |
| Plan Type                                                      |                                                                             |                                   |                                   |                                           | Q             |                 | 3 of 3 🗸           | • • •                                        | View.                | All   |
| Plan Ty                                                        | pe B8 C                                                                     | ritical Skills Trainin            | ig Bonus                          |                                           |               |                 |                    |                                              | +-                   | -     |
| Coverage                                                       |                                                                             |                                   |                                   |                                           | QI            |                 | 1 of 1 👻           |                                              | View All             | 1     |
| Cove                                                           | rage Begin Date 06                                                          | /23/2022                          | þ                                 | *De                                       | ductio        | n Begin Date    | 07/01/2022         | 2 🛗 🤣 🦷                                      | + -                  |       |
| Elect                                                          | ⊖ Waiv                                                                      | re O                              | Terminate                         | 4                                         |               | *Election Da    | te 06/02/          | 2022 📰                                       |                      |       |
| Benef                                                          | it Program ACG<br>enefit Plan 2265                                          | CG/N0<br>Critica                  | OAA Active E<br>Il Skills Train   | eduction Prog                             |               |                 |                    |                                              |                      | J     |
| One Time (Po                                                   | sitive Input)                                                               |                                   |                                   |                                           |               | /               |                    |                                              |                      |       |
| Employ<br>Pay (<br>Calent<br>Earnings and De                   | vee ID 1234567<br>Group USCG<br>dar ID CG ACT 2022<br>ductions              | М07М                              | Name<br>Description<br>Begin Date | Arya Stark<br>USCG Active<br>07/01/2022   | ettuty        |                 | Emį<br>F           | pl Record 0<br>Pay Entity US<br>End Date 07/ | CG<br>15/2022        |       |
| ■ Q                                                            |                                                                             |                                   |                                   |                                           |               |                 |                    |                                              |                      |       |
| Entry Type                                                     | Element Name                                                                | Element Descri                    | ption                             | Inst                                      | ance          | Action Type     | Unit I             | Rate Am                                      | ount C               | urren |
| Earnings                                                       | CS TRAINING                                                                 | Critical Skills<br>Training Bonus |                                   |                                           | 1             | Add             |                    | <b>15000</b>                                 | ).00 <b>,</b> , U    | JSD   |
| Save                                                           | turn to Search                                                              | revious in List                   | Next in List                      | Notify                                    | Re            | efresh          |                    |                                              |                      |       |
|                                                                |                                                                             |                                   |                                   |                                           |               |                 |                    | /                                            |                      |       |
| Calendar Group Res                                             | ults Earnings and De                                                        | ductions Accumu                   | ulators <u>S</u> u                | oporting Elements                         |               |                 | _/                 |                                              |                      |       |
| Arya Stark                                                     | Employee<br>Calendar Group ID C122                                          | e<br>070                          | 202207 ON-C                       | Empl ID 123456<br>YCLE AD MID MON         | 7<br>ITH      | Empl            | Record             | 0                                            |                      |       |
| Calendar Informatio                                            | on                                                                          |                                   |                                   |                                           |               |                 | QI                 | 1 5 of 5                                     | · •                  |       |
| Se<br>Gros<br>Earnings & Deduct                                | Calendar ID CG ACT :<br>gment Number 1<br>ss Result Value 18,044.02<br>ions | 2022M07M                          | Pay (<br>Vé<br>Net Result         | Broup USCG<br>ersion 1<br>Value 13,481.45 | <b>"</b>      | Revision<br>USD | 1                  |                                              |                      |       |
| <b>₽</b> Q                                                     |                                                                             |                                   |                                   |                                           |               |                 |                    | 1-29 of 29 🗸 🕨                               | ▶   <mark>Vie</mark> | ew 5  |
| Element Results                                                | Components Re                                                               | etro Adjustments                  | Deduction Arrea                   | rs <u>U</u> ser Fields                    | 5    <b>)</b> | Slice Begin     | Slice End          | Deselution Dete                              | -11-                 |       |
| Earnings B/                                                    | AH                                                                          | 838.000000                        | Basic Allowanc                    | e for                                     | instanc       | 0 07/01/2022    | Date<br>07/10/2022 | Resolution Detai                             | ls                   | -     |
| Earnings B/                                                    | AS                                                                          | 67.830000,                        | Basic Allow for<br>Subsistence    |                                           |               | 0 07/11/2022    | 07/15/2022         | Resolution Detai                             | ls                   | -     |
| Earnings Cl                                                    | LOTHING                                                                     | 16.470000                         | Clothing Allowa                   | nce                                       |               | 0 07/01/2022    | 07/15/2022         | Resolution Detai                             | ls                   |       |
| Earnings C                                                     | S TRAINING                                                                  | 15000.000000                      | Critical Skills Tr<br>Bonus       | raining 1 07/01/2022                      |               | 1 07/01/2022    | 07/15/2022         | Resolution Detai                             | ls                   |       |
| Earnings DI                                                    | ELTA BAH                                                                    | 0.000000                          | Retro Delta BA                    | H                                         |               | 0 07/01/2022    | 07/15/2022         | Resolution Detai                             | Is                   | -     |
|                                                                |                                                                             |                                   |                                   |                                           |               |                 |                    |                                              |                      |       |